# **Fiches calculatrices**

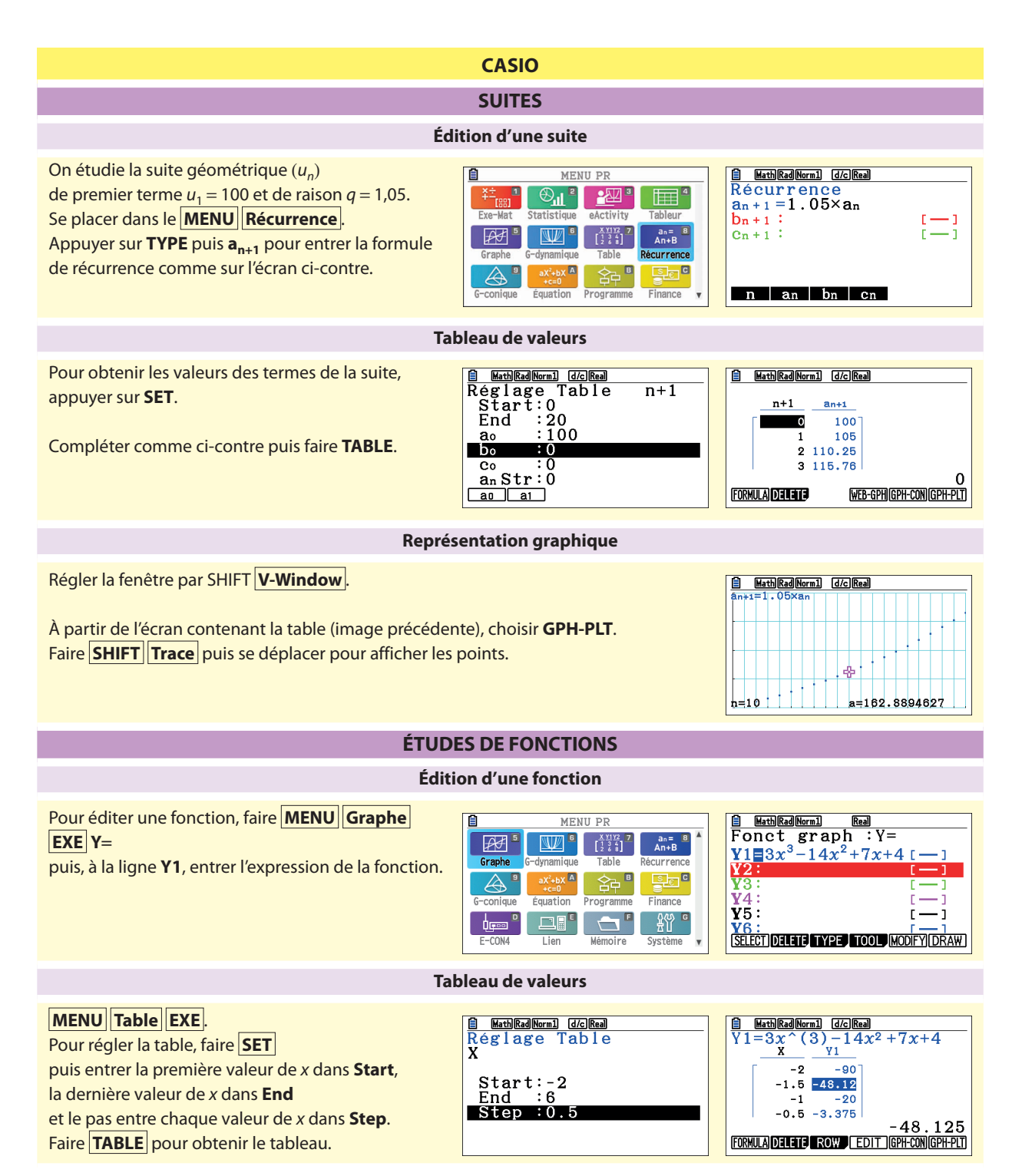

212 Fiches calculatrices

| Courbe                                                                                                    |                                                                                                    |                                                                                                    |  |  |
|----------------------------------------------------------------------------------------------------|----------------------------------------------------------------------------------------------------|----------------------------------------------------------------------------------------------------|--|--|
| Pour régler la fenêtre, faire <b>SHIFT V-Window</b><br>puis entrer <b>Xmin</b> et <b>max</b> selon le domaine d'étude.<br><b>scale</b> correspond au pas de graduation de l'axe.<br>Pour les choix de <b>Ymin</b> et <b>max</b> , voir éventuellement la                                                                                                    | <pre>     Fen-V Xmin : -5 max :5 scale:1 dot :0.02645502 Ymin :-40 max :40 </pre>                                                                                                    |                                                                                                    |  |  |
| Faire <b>MENU Graphe EXE</b> puis <b>DRAW</b> pour le tracé<br>Pour parcourir la courbe, faire <b>SHIFT Trace</b> puis <b>d</b> c<br>Pour zoomer, faire <b>SHIFT ZOOM</b> puis <b>BOX</b> , se dépla<br>et valider les coins, ou, centré sur le curseur, <b>FACT Xfa</b><br><b>IN</b> (2 × plus près) ou <b>OUT</b> (2 × plus loin).                                       | [EXE]:Montrer coordonnées           Y1=3x^(3)-14x2+7x194           00           20           -4           -3           -2           -20           -30           -20           -20           -30           -20           -30           -30           Y=-14.808504                                                                                                    |                                                                                                    |  |  |
|                                                                                                    | Dérivée                                                                                                    |                                                                                                    |  |  |
| Une valeur approchée de f'(2) s'obtient par :<br>MENU Exe-Mat<br>OPTN CALC<br>d/dx (3X^3-14X^2+7X+4, 2).                                                                                                    | MENU PR         Line       Output       Output                                                                                                    | $\frac{d}{dx} \frac{d}{(3x^3 - 14x^2 + 7x + 4)} \Big _{x=2} - 13$                                      |  |  |
|                                                                                                    | STATISTIQUE                                                                                                    |                                                                                                    |  |  |
| Statist                                                                                                    | tique à une variable                                                                                                    |                                                                                                    |  |  |
| • Édition des données :                                                                                                    |                                                                                                    |                                                                                                    |  |  |
| Effacement des listes par <b>MENU Statistique</b><br><b>EXE DEL-ALL</b> .<br>Sélectionner la colonne puis entrer<br>les valeurs <i>x<sub>i</sub></i> en colonne List 1<br>et les effectifs <i>n<sub>i</sub></i> en colonne List 2.                                                                                                    | MENU PR       Image: Statistique of the statistique of the statistique of the statistique of the statistique of the statistique of the statistique of the statistique of the statistique of the statistique of the statistique of the statistique of the statistique of the statistique of the statistique of the statistic of the statistic of the s | Rad/Norm1         C/C/Real           List 1         List 2         List 3         List 4           SUB |  |  |
| Effacement des listes par MENU Statistique<br>EXE DEL-ALL.<br>Sélectionner la colonne puis entrer<br>les valeurs x <sub>i</sub> en colonne List 1<br>et les effectifs n <sub>i</sub> en colonne List 2.<br>• Calculs statistiques :<br>Régler les colonnes par CALC SET puis :<br>1Var X List : List 1<br>1 Var Freq : List 2<br>EXE.<br>Affichage des résultats par 1-Var | MENU PR         Image: Statistique excivity         Exe-Mat         Statistique excivity         Graphe         G-dynamique         Table         Récurrence         Equation         Programme         Finance         Var         XList         List1         Var         ZVar         XList         List1         ZVar         Var         List2         ZVar         List2         ZVar         List1         List1                                                                                                    | $\begin{array}{c c c c c c c c c c c c c c c c c c c $                                                 |  |  |

# Statistique à deux variables

Se placer dans le menu Statistique Effacer le contenu des listes par DEL-ALL. Entrer les valeurs x, en List 1 et les valeurs  $y_i$  en List 2.

Régler les colonnes pour le calcul par CALC SET puis 2Var X List : List 1 ; 2Var Y List : List 2 ; 2 Var Freq:1; EXE

Afficher les résultats de la « régression linéaire » (ajustement affine) par **REG** ax+b

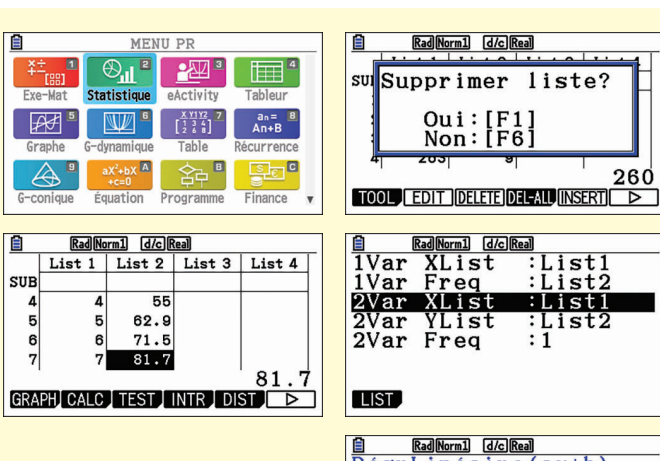

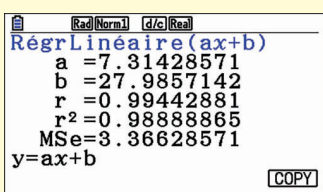

260

List1 List2

List1 :List2 :1

## PROBABILITÉS

# Simulation

Pour simuler le tirage au hasard d'un nombre décimal de l'intervalle [0, 1] MathRadNorm1 d/cReal Ran# faire, dans le MENU Exe-Mat : 0.0989361566 OPTN PROB Ran# puis EXE. Ran# 0.5057572856 Pour simuler le lancer d'un dé cubique supposé équilibré faire : RanInt#(1,6) RanInt#(1,6). Ran# Int Norm Bin List Samp

#### **PYTHON**

#### Créer un nouveau programme (éditeur de programmes)

# Accéder au MENU Python.

On crée un nouveau programme par NEW (F3). On entre le nom du nouveau programme (par exemple ici « suite »).

Pour saisir le programme, l'utilisation du catalogue par SHIFT CATALOG est pratique.

Par exemple en choisissant def:return l'instruction return est indentée automatiquement.

SHIFT A-LOCK permet de bloquer le clavier en mode alphabétique. F5 A + a permet de passer des majuscules aux minuscules.

On accède aux caractères spéciaux par : F4 CHAR.

L'indentation est de deux espaces. Elle se fait automatiquement lorsque le retour à la ligne se fait avec EXE.

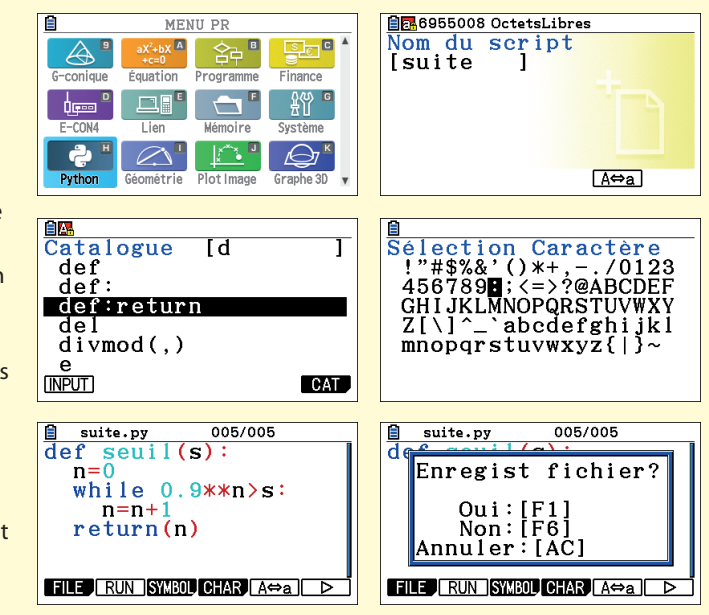

Après écriture du programme faire F2 RUN puis enregistrer. On est alors dans le SHELL, la console de l'interpréteur des commandes Python.

**Fiches calculatrices** 

# Exécuter un programme : utilisation du SHELL (interpréteur)

Dans le **MENU Python**, sélectionner

le programme à exécuter, par exemple suite.py et faire **F1 RUN**.

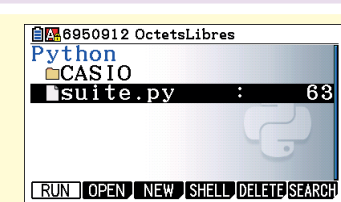

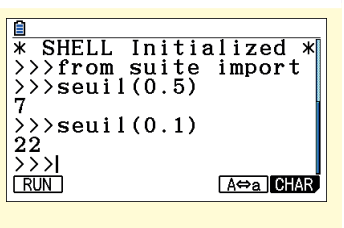

On est alors dans le SHELL, l'interpréteur de commandes Python.

On peut par exemple exécuter des commandes de

la fonction seuil qui se trouve dans le programme suite.py.

| TEXAS INSTRUMENTS                                                                                                    |                                                                                                    |                                                                                                    |  |  |
|----------------------------------------------------------------------------------------------------|----------------------------------------------------------------------------------------------------|----------------------------------------------------------------------------------------------------|--|--|
| SUITES                                                                                                    |                                                                                                    |                                                                                                    |  |  |
| Édition d'une suite                                                                                                    |                                                                                                    |                                                                                                    |  |  |
| On étudie la suite géométrique $(u_n)$ de premier<br>terme $u_1 = 100$ et de raison $q = 1,05$ .<br>Dans <b>MODE</b> choisir <b>SUITE</b> (au lieu de<br><b>FONCTION</b> ).<br>Pour éditer la suite, taper sur <b>f</b> ( <b>x</b> ).<br>Pour compléter selon l'image ci-contre, taper $u$<br>par <b>2<sup>nd</sup> 7</b> , taper $n$ en utilisant la touche <b>X</b> , <b>T</b> , <b>n</b> . | NORMAL FLOTT AUTO RÉEL RAD MP<br>TYPES FONCIION<br>INTHERING CLASSIG<br>NORMAL SCI ING<br>FLOTTANI 0123455789<br>RADIAN DEGRE<br>FONCTION PARAMÉTRIQ POLAIRE <u>SUMM</u><br>FONCTION PARAMÉTRIQ POLAIRE <u>SUMM</u><br>FONCTION PARAMÉTRIQ POLAIRE <u>SUMM</u><br>SQUENIFICALS SIMUL<br>RÉEL ASL FP-(GL)<br>REEL ASL FP-(GL)<br>REEL ASL FP-(GL)<br>R | NORMAL FLOTT AUTO RÉEL RAD MP<br>CONDITION INITIALE<br>Graphi Graph2 Graph3<br>TYPE: <u>SUTE(77)</u> SUITE(77+1) SUITE(77+2)<br>Min=1<br>" $u(n)=1.05 * u(n-1)$<br>u(1)=100<br>u(2)=<br>" $v(n)=$<br>v(1)=<br>v(2)=<br>" $u(n)=$<br>v(2)=<br>" $u(n)=$                                                                                                    |  |  |
| Та                                                                                                    | bleau de valeurs                                                                                                    |                                                                                                    |  |  |
| On règle la table par <b>2nde déf table</b> .<br>On obtient les valeurs de la suite en faisant :<br><b>2<sup>nd</sup> Table</b> .                                                                                                    | NORMAL FLOTT AUTO REEL RAD MP<br>CONFIG TABLE<br>DébutTbl=1<br>aTbl=1<br>Indpnt : Ruto Demande<br>Dépndte : Ruto Demande                                                                                                    | NORMAL FLOTT AUTO REEL RAD MP<br>APP SUR & POUR MODIF FONCTION         D           1         100         1           2         110.25         1           3         110.25         1           4         1.976         1           5         121.55         1           6         127.63         1           7         134.61         1           8         140.72         1           9         147.75         1           10         155.13         1           11         162.89         1           u(4)=115.7625         1         1                                                                                                    |  |  |
| Repré                                                                                                    | sentation graphique                                                                                                    |                                                                                                    |  |  |
| Régler la fenêtre par <b>fenêtre</b> .<br>Dans <b>MODE</b> choisir <b>POINT-ÉPAIS</b> .<br>Dans <b>2nde format</b> choisir <b>Heure</b> .<br>Faire <b>graphe</b> puis <b>trace</b> .                                                                                                    |                                                                                                    | NORMAL FLOTT AUTO RÉEL RAD MP         Image: Constraint of the second second secon |  |  |
| ÉTUDES DE FONCTIONS                                                                                                    |                                                                                                    |                                                                                                    |  |  |
| Édition d'une fonction                                                                                                    |                                                                                                    |                                                                                                    |  |  |
| On considère la fonction $f$ définie sur $\mathbb{R}$ par<br>$f(x) = 3x^3 - 14x^2 + 7x + 4$ .<br>Vérifier que la calculatrice est en mode <b>FONCTION</b> .<br>Pour éditer une fonction, faire $f(x)$ puis,<br>à la ligne <b>Y</b> <sub>1</sub> , entrer l'expression de la fonction.                                                                                                    | NORMAL FLOTT AUTO RÉEL RAD MP<br>TYPES FONCIZON<br>MATHPRINI CLASSIG<br>NORMAL SCI ING<br>FLOTTANI 0123455789<br>RADIAN DEGRE<br>FONCIZON PARAMÉTRIQ POLAIRE SUITE<br>EPAIS FOINT-ÉPAIS FIN POINT-FIN<br>SQUENIFIELES SIMUL<br>RÉEL 4-66L FP-(6L)<br>PLEINICE HORIZONTAL GRAPHE-TABLE<br>TYPEFRACTION: DEC<br>DIAGNOTQUESSITAIS: NAFF<br>RÉGLER HORIGES DIST: NAFF<br>RÉGLER HORIGES DIST: NAFF<br>RÉGLER HORIES DIST: NAFF<br>RÉGLER HORIES DISTE<br>RÉGLER HORIES DISTE<br>RÉGLER HORIES DISTE<br>RÉGLER HO                                                                        | NORHAL FLOIT AUTO RÉEL RAD MP         Image: Comparing the second second s  |  |  |

## Tableau de valeurs

Pour régler la table, faire **2nde** déf table puis entrer dans **DébTbl** la première valeur de *x* et  $\Delta$ **Table** le pas entre chaque valeur de *x*.

Faire **2<sup>nd</sup> Table** pour obtenir le tableau.

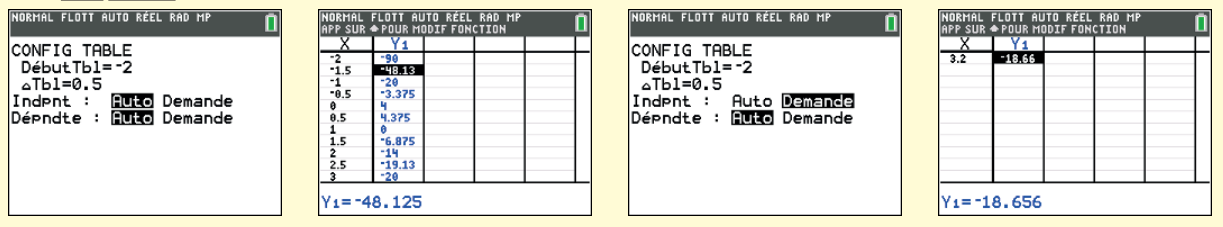

Courbe

Pour calculer une valeur particulière, *f* (3,2) par exemple, on peut régler **2nde déf table** en **Indpnt : Demande**.

# Pour régler la fenêtre, faire **fenêtre** puis entrer **Xmin** et **Xmax** selon le domaine d'étude. **Xgrad** correspond au pas de graduation de l'axe. Pour les choix de **Ymin** et **Ymax**, voir éventuellement la table. Faire **graphe** pour le tracé.

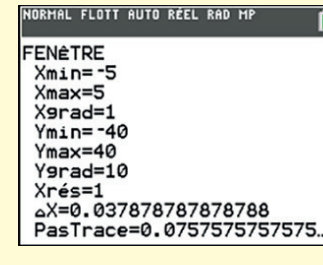

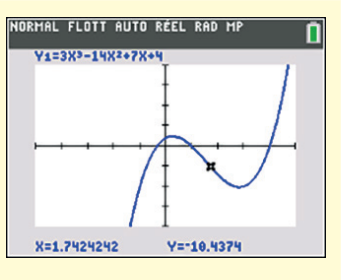

Pour parcourir la courbe, faire **trace** puis **(** ou **)**. Pour zoomer, faire **ZOOM** puis **1:Zboîte** puis se déplacer par **(** ou **)** et valider les coins, ou **2:Zoom**+ pour se rapprocher ou **3:Zoom**- pour s'éloigner autour du curseur.

Une valeur approchée de f'(2) s'obtient par MATH 8:nbreDérivé(3X<sup>3</sup>-14X<sup>2</sup>+7X+4, X, 2). NORHAL FLOTT AUTO RÉEL RAD MP

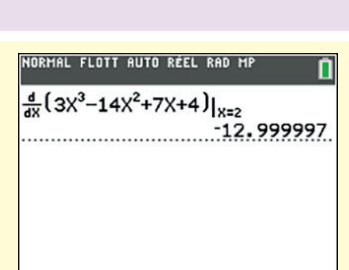

STATISTIQUE

Dérivée

| Statistique à une variable                                                                                                    |                                                                                                    |                                                                                                    |  |  |
|----------------------------------------------------------------------------------------------------|----------------------------------------------------------------------------------------------------|----------------------------------------------------------------------------------------------------|--|--|
| <ul> <li>Édition des données :</li> <li>Effacement des listes par :</li> <li>stats EDIT 4:EffListe entrer L<sub>1</sub>, L<sub>2</sub></li> <li>(on obtient L<sub>1</sub> et L<sub>2</sub> par 2nde au clavier).</li> <li>Saisie des données par :</li> <li>1:Edite ENTER</li> <li>On entre les valeurs x<sub>i</sub> en colonne L1 et les effectifs n<sub>i</sub> en col</li> <li>Calculs statistiques :</li> <li>Obtention des résultats par stats CALC 1:Stats 1-Var entre</li> </ul> | lonne L2.<br>t <b>rer L<sub>1</sub>, L</b> 2.                                                                                                    | NORMAL FLOTT AUTO RÉEL RAD MP         Image: Constraint of the second second secon |  |  |
| NORMAL FLOTT AUTO RÉEL RAD MP       I         ÉDIT GALE TESTS       I         II Stats 1 Var       Stats 1 Var         2:Stats 2 Var       Xiste:Li         3:Med-Med       ListeFréq:L2         4:RégLin(ax+b)       Calculer         5:RésDeg3       7:RésDeg4         8:RésLin(a+bx)       94RésLn                                                                                                    | HORHAL FLOTT AUTO REEL RAD MP<br>OUMRTILE METHODE IT-33CE)<br>Stats 1 van<br>x=264.0166667<br>Xx=15841<br>Xx2=4182537<br>Sx=2.05427761<br>σx=2.0370867<br>n=60<br>minX=260<br>JQ1[T]-83CE]=262 | NORMAL FLOTT AUTO RÉEL RAD MP         Image: Constraint of the second of the second of the secon |  |  |

La moyenne correspond à  $\overline{x}$  et l'écart type à  $\sigma x$ .

La médiane est donnée par Méd et les quartiles par Q1 et Q3 (attention, les quartiles sont parfois l'objet d'interpolations).

**Fiches calculatrices** 

# Statistique à deux variables

Se placer dans le menu NORMAL FLOTT AUTO RÉEL RAD MP EDIN CALC TESTS 1:Modifier... 2:TriA( 3:TriD( 3:Tfliste 5:ÉditeurConfig 6:Quartiles réglage... de statistique par la touche stats. Effacer les listes par : stats 4 : EffListe L<sub>1</sub>, L<sub>2</sub> (les noms des listes L<sub>1</sub> et L<sub>2</sub> sont au clavier). Entrer les données par : NORMAL FLOTT AUTO RÉEL RAD MP stats 1 : Modifier... puis saisir les  $x_i$  en L<sub>1</sub> et les  $y_i$ 43.6 49.5 55 62.9 71.5 en L<sub>2</sub>. Afficher les résultats de la « régression linéaire » (ajustement affine) par : stats CALC 4 : L2(7)=81.7 RegLin(ax+b) Xliste : L<sub>1</sub>, Yliste : L<sub>2</sub> Calculer.

 ORHAL FLOIT AUTO RÉEL RAD HP
 NORHAL FLOIT AUTO RÉEL RAD HP

 DIT CALC TESTS:
 EffListe Li.L2

 EffListe
 EffListe Li.L2

 BEffListe
 Strike

 State
 State

 ORHAL FLOIT AUTO RÉEL RAD HP
 EffListe

 Image: State
 State

 State
 State

 State
 State

 State
 State

 State
 State

 State
 State

 State
 State

 State
 State

 State
 State

 State
 State

 State
 State

 State
 State

 State
 State

 State
 State

 State
 State

 State
 State

 State
 State

 State
 State

 State
 State

 State
 State

 State
 State

 State
 State

 State
 State

 State
 State

 State
 State

 State</t

# PROBABILITÉS

#### Simulation

Pour simuler le tirage au hasard d'un nombre décimal de l'intervalle [0, 1[ faire : math PRB NbrAléat puis entrer.

Pour simuler le lancer d'un dé équilibré faire : **nbrAléatEnt(1,6,10)**.

| NORMAL FLOTT AUTO RÉEL RAD MP | NORF |
|-------------------------------|------|
| NbrAléat                      |      |
| 0.2003402618                  | Ьс   |
| NbrHleat 0 7980701009         | bo   |
| nbrAléatEnt(1,6,10)           | Co   |
| {6231611466}                  |      |
| nbrAléatEnt(1.6.10)           |      |
| {2 2 1 1 5 1 3 2 6 1}         |      |
|                               |      |

NORMAL FLOTT AUTO RÉEL RAD MP **nbrAléatEnt** bornin:1 bornsup:6 n:10 Coller

# NUMWORKS

Émulateur de la calculatrice NUMWORKS gratuitement téléchargeable sur www.numworks.com/fr/simulateur.

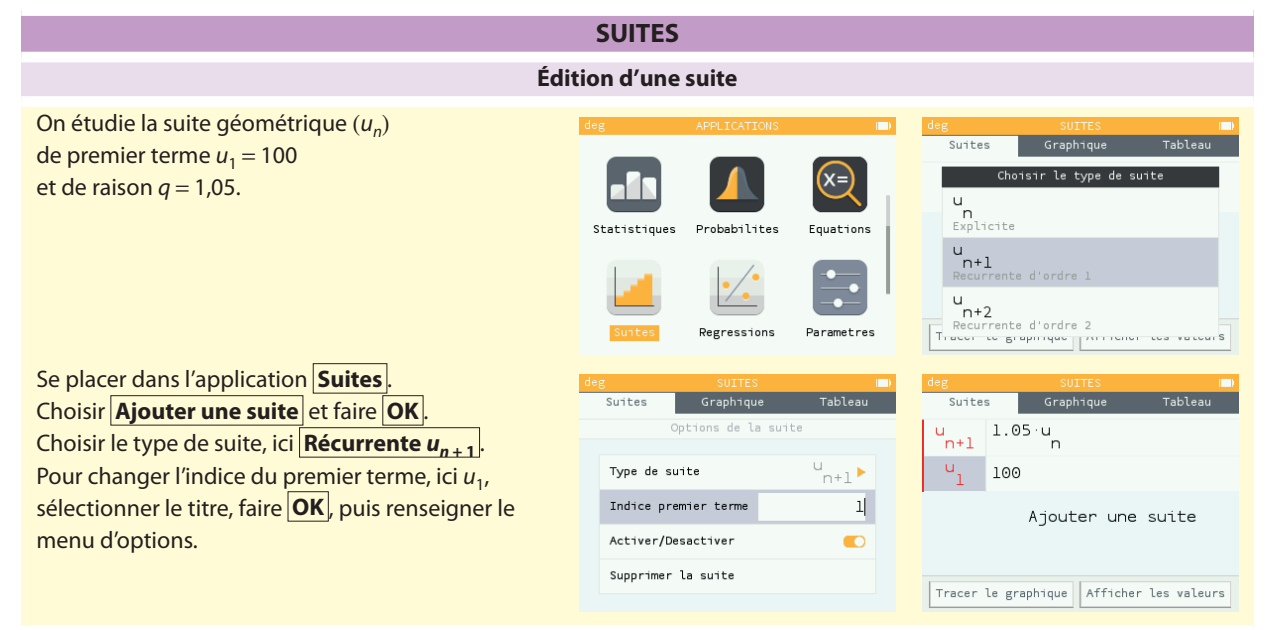

**Fiches calculatrices** 

| Tableau de valeurs                                                                                                    |                                                                                                    |                                                                                                    |  |  |
|----------------------------------------------------------------------------------------------------|----------------------------------------------------------------------------------------------------|----------------------------------------------------------------------------------------------------|--|--|
| Dans l'onglet <b>Tableau</b> , choisir <b>Régler l'intervalle</b> .<br>Puis <b>Valider</b> pour obtenir le tableau de valeurs<br>de la suite.                                                                               | deg     SUITES     Imp       Suites     Graphique     Tableau       Regler l'intervalle       N debut     1       N fin     20       Pes     1       Valider                       | deg         SUITES         Im)           Suites         Graphique         Tableau           Regler l'intervalle         Im         Im           n         0         1         100           2         105         3         110.25           3         110.25         5         121.5506           6         127.6282         7         134.0096 |  |  |
| Représe                                                                                                    | entation graphique                                                                                                    |                                                                                                    |  |  |
| Dans l'onglet <b>Graphique</b> , choisir <b>Axes</b><br>pour régler la fenêtre graphique.<br><b>Valider</b> pour obtenir le graphique.                                                                                      | deg     SUITES       Suites     Graphique       Axes       Xmin     0       Xmax     10       Y auto     10       Ymin     0       Ymin     0       Ymin     0       Ymax     2000 | deg     SUITES     Implementation       Suites     Graphique     Tableau       Axes     Zoom Initialisation       -160                                                                                                    |  |  |
| ÉTUDE                                                                                                    | S DE FONCTIONS                                                                                                    |                                                                                                    |  |  |
| Éditio                                                                                                    | on d'une fonction                                                                                                    |                                                                                                    |  |  |
| Se placer dans l'application <b>Fonctions</b> .<br>Choisir <b>Ajouter une fonction</b> .                                                                                                    | deg     APPLICATIONS       +     Implementation       × =     Implementation       Calculs     Fonctions       Fonctions     Python       Statistiques     Probabilites            | deg     FONCTIONS     Im)       Fonctions     Graphique     Tableau       f(x)     3 ⋅ x <sup>3</sup> - 14 ⋅ x <sup>2</sup> +7 ⋅ x +4       Ajouter une fonction       Tracer le graphique     Afficher les valeurs                                                                                                    |  |  |
| Tabl                                                                                                    | leau de valeurs                                                                                                    |                                                                                                    |  |  |
| Dans l'onglet <b>Tableau</b> , choisir<br><b>Régler l'intervalle</b> et entrer les valeurs de <i>x</i> de<br>début et de fin et le pas.<br><b>Valider</b> pour obtenir le tableau de valeurs.                               | deg     FONCTIONS     ■       Fonctions     Graphique     Tableau       Regler l'intervalle     -2       X debut     -2       X fin     6       Pas     0.5       Valider          | deg         FONCTIONS         Imp           Fonctions         Graphique         Tableau           Regler l'intervalle         -2         -90           -1.5         -48.125         -1           -0.5         -3.375         0         4           0.5         4.375         0         4           0.5         4.375         0         4         |  |  |
| Courbe                                                                                                    |                                                                                                    |                                                                                                    |  |  |
| Dans l'onglet <b>Graphique</b> , choisir<br><b>Axes</b> pour régler la fenêtre graphique.<br><b>Valider</b> pour obtenir le graphique.<br>On peut se déplacer sur le graphique et visualiser<br>les coordonnées des points. | deg FONCTIONS ■)<br>Fonctions Graphique Tableau<br>Axes<br>Xmin -5<br>Xmax 5<br>Y auto ①<br>Ymin -40                                                                               | deg FONCTIONS ■)<br>Fonctions Graphique Tableau<br>Axes Zoom Initialisation<br>-4 -2 8 2 0 0 0 0 0 0 0 0 0 0 0 0 0 0 0 0 0                                                                                                    |  |  |

#### Dérivée Dans le tableau de valeurs, faire **OK** sur le titre Fonctions Fonctions de la colonne f(x) pour faire apparaître la Regler l'intervalle Colonne de la fonction derivee. Colonne de la fonction derivee Appuyer sur le retour en arrière pour afficher les -2 -90 -1.5 -48.125 valeurs de la dérivée. -1 -20 -0.5 -3.375 0 0.5 4.375 1 **STATISTIQUE** Statistique à une variable Se placer dans l'application **Statistiques**. Histogramme Boite Pour effacer des données, se placer 1 Effacer la colonne

dans l'onglet **Donnees**, sélectionner le nom d'une colonne, faire **OK** puis **Effacer la colonne**. Sous l'onglet **Donnees**, entrer les valeurs dans une colonne **Valeurs** et les effectifs dans la colonne **Effectifs** correspondante.

Sélectionner l'onglet **Stats** pour afficher les calculs statistiques.

| ×=        |                          |           |                           | <b>,</b> |     |
|-----------|--------------------------|-----------|---------------------------|----------|-----|
| Calculs   |                          | onctions  |                           | Python   |     |
| Statistiq | ues Pr                   | obabilite | es Eq                     | X=       |     |
| deg       | ST                       | ATISTIQUE | ES                        |          | deg |
| Donnees   | Histo                    | gramme    | Boite                     | Stats    | D   |
|           |                          |           |                           |          |     |
| Valeurs   | S VI                     | Effecti   | fs Nl                     | Valeur   |     |
| Valeurs   | 260                      | Effecti   | fs Nl<br>3                | Valeur   |     |
| Valeurs   | 260<br>261               | Effecti   | fs N1<br>3<br>4           | Valeur   |     |
| Valeurs   | 260<br>261<br>262        | Effecti   | fs N1<br>3<br>4<br>8      | Valeur   |     |
| Valeurs   | 260<br>261<br>262<br>263 | Effecti   | fs N1<br>3<br>4<br>8<br>9 | Valeur   |     |

10

7

Statistique à deux variables

265

266

267

Se placer dans l'application **Régressions**. Pour effacer des données, se placer dans l'onglet **Donnees**, sélectionner le nom d'une colonne, faire **OK** puis **Effacer la colonne**. Sous l'onglet **Donnees**, entrer les valeurs dans les colonnes **X1** et **Y1**. Sélectionner l'onglet **Stats** pour afficher les calculs statistiques.

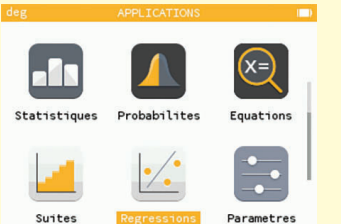

| Donnees | Gra | aphique |   |
|---------|-----|---------|---|
| XL      |     | Yl      | X |
|         | 1   | 36.5    |   |
|         | 2   | 43.6    |   |
|         | 3   | 49.5    |   |
|         | 4   | 55      |   |
|         | 5   | 62.9    |   |
|         | 6   | 71.5    |   |
|         | 7   | 81.7    |   |
|         |     |         |   |
| -       | _   |         |   |

Remplir avec une formule

Histogramme

Effectif total

Minimum Maximum

Etendue

Moyenne

Ecart type

Premier quartile

Variance

Boite

68

268

264.0167

2.037087

99

44

69.25

23.25

-4.75

-12

| Donnees       | Graphique | Stats     |
|---------------|-----------|-----------|
| ore de points |           | 7         |
| Covariance    |           | 29.25714  |
| Σχγ           |           | 1807.6    |
| Regression    |           | y=a∙x+b   |
| а             |           | 7.314286  |
| b             |           | 27.98571  |
| r             |           | 0.9944288 |
| 2<br>r        |           | 0.9000037 |

**Fiches calculatrices** 

#### PROBABILITÉS Simulation Dans l'application **Calculs**, appuver sur la touche **Toolbox** (en forme de cartable). + \_ Rechercher Aleatoire et approximation. × ra Denombrement Fonction Pythor Arithmetique Pour simuler le tirage au hasard d'un nombre (x=) ra Matrices ▶ ,65 décimal de l'intervalle [0; 1[ faire : Statistiques Probabilites Equation Aleatoire et approximation random() Pour simuler le lancer d'un dé cubique supposé équilibré faire : random() randint(1,6). random() ≈ 0.7540565 random() randint(1,6) rai $randint(1.6) \approx 6$ randint(a,b) ra randint(1,6) floor(x) 65 $randint(1,6) \approx 1$ frac(x) **PYTHON** Créer un nouveau programme (éditeur de programmes) Accéder à l'application **Python** En bas de l'écran, choisir Ajouter un script. + mandelbrot.py Écrire le nom du programme, par exemple suite.py × puis faire **OK**. Calculs polynomial.py Fonctions Ajouter un script Écrire le programme. On peut utiliser la touche Console d'execution Statistiques Probabilites Equations **Toolbox** avec un logo de cartable. Elle permet d'accéder à certaines instructions pour les fonctions def (): ou les boucles ainsi qu'au catalogue. mandelbrot.py Les caractères alphabétiques sont accessibles par la touche **alpha** en minuscules ou **ALPHA** en Boucles et tests polynomial.py majuscules (appuyer deux fois pour verrouiller). Modules suite.py Le retour à la ligne se fait avec **EXE**. Catalogue Console d'execution Fonctions Après écriture du programme revenir, par la touche def seuil(s): de retour, à l'écran d'accueil du menu Python et n=0 while 0.9\*\*n>s: polynomial.py choisir Console d'execution n=n+1 return n On est alors dans la console de l'interpréteur des suite.py commandes Python. Ajouter un script Console d'execution

# Exécuter un programme : utilisation de la console (interpréteur)

Au bas de la liste des scripts se trouve un bouton **Console d'execution** qui permet d'accéder à la console interactive de Python. Le triple chevron >>> invite à entrer une commande. On peut utiliser les raccourcis de la touche **Toolbox** et les fonctions définies dans les programmes en utilisant la touche **Var**.

deg PTHON
>>> from factorial import \*
>>> from mandelbrot import \*
>>> from polynomial import \*
>>> from suite import \*
>>> seuil(0.5)
7
>>> seuil(0.1)
22
>>> |

**Fiches calculatrices**